# Masseredigering af tilmeldinger på virksomhedens side

7. udgave, revideret marts 2012

Vejledningen er opdateret i forbindelse med indførelse af ny side til masseredigering af tilmeldinger.

Denne vejledning henvender sig til kursusadministratorer i virksomheder. Som kursusadministrator for din virksomhed kan du tilmelde op til 25 kursister ad gangen på EfterUddannelse.dk. Hver tilmelding bliver som udgangspunkt automatisk lagt som 'Unavngivet' uden cpr-nummer. Du skal derfor udfylde tilmeldingen med kursistens cpr-nummer sammen med øvrige nødvendige data. Dette kan du gøre med det samme under tilmeldingsflowet, eller du kan vende tilbage til det ved et senere login. Kursistens cpr-nummer valideres herefter, og kursistens navn hentes fra cpr-registeret. Det kan tage op til et par dage.

## Indhold

| Indhold                                                                                   | 1   |
|-------------------------------------------------------------------------------------------|-----|
| Angiv alle data samlet eller for én kursist ad gangen                                     | 2   |
| Samlet redigering af tilmeldinger                                                         | 3   |
| Tilmelding på vegne af andre CVR-numre                                                    | 4   |
| Indtastning ved hjælp af dropdown-menuerne på hver enkelt kursist                         | 4   |
| Indtastning med gennemgående dropdown-valg for alle kursister på et hold                  | 4   |
| Navngivning fra fil: Indlæsning af oplysninger med en komma- eller semikolonsepareret fil | 5   |
| Indlæsning af csv-fil – trin for trin                                                     | . 7 |
| Regnearkets opsætning                                                                     | . 7 |
| Fra Excel-fil til semikolonsepareret fil                                                  | 8   |
| Navngivning fra fil i EfterUddannelse.dk1                                                 | 10  |
| Indstilling af standardoplysninger der letter massetilmeldinger1                          | 12  |

## Angiv alle data samlet eller for én kursist ad gangen

Under tilmeldingsforløbet får du mulighed for at indtaste data om de kommende kursister med det samme. Alternativt kan du reservere det ønskede antal pladser, afslutte tilmeldingen og indtaste kursisternes data på et senere tidspunkt via login fra EfterUddannelse.dk's forside. På 'Virksomhedens side' finder du det relevante kursus under 'Kommende kurser'.

| Forside > Uni-C, Danmarks Edb-Center For Uddannelse Og      | Forsk                                                |                   |                         |                     |                    |  |  |  |  |  |
|-------------------------------------------------------------|------------------------------------------------------|-------------------|-------------------------|---------------------|--------------------|--|--|--|--|--|
| Uni-C, Danmarks Edb-Center For U                            | Jddannelse Og Forsk Indstilli                        | nger              |                         |                     |                    |  |  |  |  |  |
| Kommende kurser 42 Afholdte kurser                          | Kursister Ansøgninger Afslutte                       | ede ansøgninger   |                         |                     |                    |  |  |  |  |  |
| Administration af varemodtagelse og reklamationer X851A2854 |                                                      |                   |                         |                     |                    |  |  |  |  |  |
| ▼ 24 medarbejdere tilmeldt                                  |                                                      |                   |                         | 24 u                | navngivne kusister |  |  |  |  |  |
| Navngiv/Redigér valgte                                      |                                                      |                   |                         |                     | Tilmeld flere >    |  |  |  |  |  |
| 🗏 Navn og kontaktoplysninger                                | Fag                                                  | Fra-til           | Virksomhed              | Rediger             | Ansøgning          |  |  |  |  |  |
| Unavngivet                                                  | Administration af varemodtagelse og<br>reklamationer | 15.11.11-15.11.11 | 47395518<br>Brøndum A/S | Redigér 🥜<br>Slet x | Ej relevant        |  |  |  |  |  |
| Unavngivet                                                  | Administration af varemodtagelse og<br>reklamationer | 15.11.11-15.11.11 | 47395518<br>Brøndum A/S | Redigér 🥜<br>Slet x | Ej relevant        |  |  |  |  |  |
|                                                             |                                                      |                   |                         |                     | Fi relevent        |  |  |  |  |  |

Kilde: www.efteruddannelse.dk. Kommende kurser på 'Virksomhedens side'. Redigér valgte samlet eller enkeltvis.

Efter at du har udvalgt unavngivne eller navngivne kursister under et kommende kursus med flueben, aktiverer du knappen 'Navngiv/Redigér valgte'. Ved klik på den åbner du det indtastningsbillede, hvor du kan angive oplysningerne om alle kursusdeltagerne samlet eller enkeltvis. Du kan gøre det ved hjælp af dropdown-valg på den enkelte kursist, med gennemgående dropdown-valg kolonne for kolonne eller ved at indlæse en csv-fil. Oplysningerne i csv-filen skal adskilles enten med komma eller med semikolon.

Indtastningsbilledet under 'Navngiv/Redigér valgte' er bedst eget til indtastning af data for flere kursister ad gangen, hvor du evt. henter oplysningerne fra et regneark. Har du blot en enkelt eller nogle få kursister, kan det være lige så hurtigt at indtaste deres data på hver enkelt reserveret plads under 'Redigér' på tilmeldingsoversigten.

Dine gemte oplysninger om en kursist kan senere ændres. Fx kan et cpr-nummer mv. ændres helt frem til kursusstart, hvis du vil udskifte en kursusdeltager, med mindre skolen har opkrævet betalingen for tilmeldingen, eller låst holdet for redigering. Reserverede pladser på holdet kan annulleres online indtil 7 dage før kursusstart.

### Samlet redigering af tilmeldinger

Alt efter din virksomheds behov og tilladelser kan du indtaste op til 21 oplysninger pr. kursist, hvor nogle skal angives, og andre er valgfri. Oplysningerne er fordelt på fem faneblade:

Kursist: Kursistens cpr-nummer, bosat/beskæftiget på/l Grønland/Færøerne, virksomhed, arbejdsadresse, om kursisten er GVU-elev.

Kontaktoplysninger: E-mail-adresse, mobiltelefonnummer, om SMS ønskes, om indkaldelsen skal sendes til kursist eller arbejdsgiver, om indkaldelsen skal sendes pr. post eller e-mail.

Fakturering: P-nummer for faktureringsadresse, virksomhedens EAN-nummer, virksomhedens egen referenceperson, virksomhedens kunderef. Virksomhedens kunderef., svarer til kundens ordrenr.

Uddannelse: Kursistens højeste uddannelsesniveau, navn på evt. anden uddannelse, om uddannelsen er taget i de seneste 5 år, om uddannelsen er anvendt i de seneste 5 år.

Indkvartering: Lang/besværlig vej (kursisten har over 60 km til kursusstedet eller særligt vanskelige transportforhold), ønske om indkvartering, ønsket om ankomstdato ved eventuel indkvartering, samt eventuelt CVR-nummer. CVR-nummer er kun nødvendigt, når du har fuldmagt til at tilmelde kursister for andre virksomheder end din egen.

| Virksomhedens side<br>Uni-C, Danmarks Edb-, Common Name   L                                                                       | og ud 0 gemte kurser |                                | i) Om EfterUddanne                                                                                                    | lse.dk ? Hjælp                |  |  |  |  |  |  |  |
|----------------------------------------------------------------------------------------------------|----------------------|--------------------------------|----------------------------------------------------------------------------------------------------|-------------------------------|--|--|--|--|--|--|--|
| < Tilbage                                                                                                    |                      |                                |                                                                                                    |                               |  |  |  |  |  |  |  |
| Samlet redigering af tilmeldinger                                                                                                 |                      |                                |                                                                                                    |                               |  |  |  |  |  |  |  |
| Navngivning fra fil 2 Husk at tage stilling til uddannelsesbaggrund aht. opkrævning af korrekt deltagerbetaling lngen ændringer a |                      |                                |                                                                                                    |                               |  |  |  |  |  |  |  |
|                                                                                                    |                      | 🗙 Kursist Kontak               | toplysninger Fakturering Uddannelse                                                                                                    | Indkvartering                 |  |  |  |  |  |  |  |
|                                                                                                    | CPR                  | Virksomhed                     | Arbejdsadresse                                                                                                    | GVU-elev                      |  |  |  |  |  |  |  |
| Overskriv feltet hvis                                                                                                    |                      |                                | · · · · · · · · · · · · · · · · · · ·                                                                                                    |                               |  |  |  |  |  |  |  |
|                                                                                                    |                      |                                |                                                                                                    | Arbejdsadresse                |  |  |  |  |  |  |  |
| Unavngiven 🗙                                                                                                    | Unavngiven 🗙         | 13223459 Uni-C, Danmarks Edb 💌 | Uni-C, Danmarks Edb-Center Fo                                                                                                    | Nej 🕶                         |  |  |  |  |  |  |  |
| Unavngiven 🗙                                                                                                    | Unavngiven 🗙         | 13223459 Uni-C, Danmarks Edb 💌 | Uni C Danmarks Edb Center for u<br>Uni C Danmarks Edb Center, Verm<br>Uni-C, Danmarks Edb-Center For U<br>Uni-C, Danmarks it-center for uddar | Nej 🕶                         |  |  |  |  |  |  |  |
| 061011-<br>Rie Arving                                                                                                    | 061011               | 13223459 Uni-C, Danmarks Edb 💙 | Uni-C, Danmarks it-center for uddannelse og<br>Vermundsgade 5, 2100 København Ø - 1003<br>Uni-C, Danmarks it-center for ud 💌                  | n forsik,<br>1402543<br>Nej 💌 |  |  |  |  |  |  |  |
| 081011-<br><afventer cpr-<br="">opdatering&gt;</afventer>                                                                         | 081011               | 13223459 Uni-C, Danmarks Edb 💌 | Uni-C, Danmarks it-center for ud 💌                                                                                                    | Ja 💌                          |  |  |  |  |  |  |  |

Kilde: www.efteruddannelse.dk. Siden under 'Navngiv/Redigér valgte' med dropdown-menuer eller navngivning fra fil.

Vi har udarbejdet et eksempel-regneark, der kan lette indtastningsarbejdet, når du ønsker at navngive fra fil. Du kan hente det via dette link: <u>Regneark til samlet navngivning for egen virksomhed.</u>

### Tilmelding på vegne af andre CVR-numre

Hvis du har fuldmagt til at reservere kurser pva. en anden virksomhed end din egen, og du vil navngive fra fil, skal CVR-nummer angives som sidste oplysning i de komma- eller semikolon-separerede rækker i din csv-fil. Hvis du tilmelder fra flere forskellige CVR-numre i samme regneark, skal feltet 'CVR-nr.' udfyldes også for det CVR-nummer, du er logget ind med.

Hvis du har behov for et eksempel-regneark til at lette udarbejdelsen af filen, skal du bruge regnearket til navngivning pva. andre CVR-numre. Du kan hente det via dette link: <u>Regneark til samlet navngivning pva.</u> <u>andre CVR-numre.</u>

### Indtastning ved hjælp af dropdown-menuerne på hver enkelt kursist

Under 'Navngiv/Redigér valgte' kan du indtaste oplysninger for hver enkelt kursist og vælge værdier med dropdown-menuer.

De nødvendige oplysninger er markeret med røde kryds, når de mangler. Disse nødvendige oplysninger er kursistens cpr-nummer, kursistens arbejdsadresse (med p-nummer ved flere afdelinger på adressen), faktureringsadressen (med p-nummer ved flere afdelinger på adressen), om indkaldelsen skal sendes til virksomheden eller direkte til kursisten, og om indkaldelsen skal sendes med post eller e-mail.

Ved 'ja' til SMS eller ønsket om e-mail er angivelse af hhv. mobiltelefonnummer og e-mail-adresse også nødvendig. Desuden er kursistens uddannelsesniveau nødvendig af hensyn til uddannelsesstedets opkrævning af deltagerbetaling.

De øvrige oplysningsfelter står tomme eller med faste værdier som udgangspunkt.

### Indtastning med gennemgående dropdown-valg for alle kursister på et hold

Som kursusadministrator behøver du ikke angive alle oplysninger i dropdown-menuerne kursist for kursist. Du kan træffe nogle generelle valg, der gælder for alle kursisterne på samme hold og indlæse disse valg i dropdown-menuerne samlet, kolonne for kolonne. Du kan benytte linjen 'Overskriv felter' til at udfylde de felter, der er konstante for kursustilmeldingerne på holdet.

Du starter med at vælge, om du 'altid' vil overskrive alle felter, eller blot når 'feltet er tomt'. Herefter vælger du den værdi, du 'altid' ønsker, eller ønsker hvis 'feltet er tomt' i kolonnerne i det grå, tværgående felt.

Dit valg bliver først endeligt gemt, når du klikker på knappen 'Gem'.

| Virksomhedens side<br>Uni-C, Danmarks Edb-, Common Name   Lo | og ud 0 gemte kurser         |                                                                 |                | 1                              | Om EfterUddannelse.dk 💽 Hjøl   |  |  |  |  |  |  |  |
|--------------------------------------------------------------|------------------------------|-----------------------------------------------------------------|----------------|--------------------------------|--------------------------------|--|--|--|--|--|--|--|
| < Fortryd                                                    |                              |                                                                 |                |                                |                                |  |  |  |  |  |  |  |
| Samlet redigering af tilm                                    | eldinger                     |                                                                 |                |                                |                                |  |  |  |  |  |  |  |
| Navngivning fra fil                                          | Husk at tage stilling til ud | dannelsesbaggrund aht. op                                       | krævning af ko | rrekt deltagerbetaling         | Gem                            |  |  |  |  |  |  |  |
|                                                              |                              | Kursist Kontaktoplysninger Fakturering Uddannelse Indivartering |                |                                |                                |  |  |  |  |  |  |  |
|                                                              | Email                        | Mobil                                                           | SMS<br>ønskes  | Indkaldelse m.v. sendes<br>til | Indkaldelse m.v. sendes<br>pr. |  |  |  |  |  |  |  |
| Overskriv feltet hvis<br>altid                               | mail@virksomhed.dk           |                                                                 | <b>•</b>       |                                |                                |  |  |  |  |  |  |  |
| altid<br>Unavngiven                                          | mail@virksomhed.dk           | []                                                              | Nej            | Arbejdsgiver 💌                 | Email 💌                        |  |  |  |  |  |  |  |
| Unavngiven 🗙                                                 | mail@virksomhed.dk           |                                                                 | Nej            | Arbejdsgiver 💌                 | Email                          |  |  |  |  |  |  |  |
| 061011<br>Rie Arving                                         | mail@virksomhed.dk           |                                                                 | Nej            | Kursisten 💌                    | Post 💌                         |  |  |  |  |  |  |  |
| 081011-<br><alventer cpr-<br="">opdatering&gt;</alventer>    | mail@virksomhed.dk           |                                                                 | Nej            | Kursisten 💌                    | Post 💌                         |  |  |  |  |  |  |  |

Kilde: www.efteruddannelse.dk. Valg af samme e-mail for alle kursister i kolonnen 'Email', hvorefter input gemmes.

# Navngivning fra fil: Indlæsning af oplysninger med en komma- eller semikolonsepareret fil

Hvis du trækker kursisternes data fra et internt system i din virksomhed ud i et regneark og gemmer det som en kommasepareret fil (csv-fil), kan du indlæse indholdet på et kommende kursus. Indlæsning af oplysninger fra fil bruges kun ved navngivning af unavngivne kursister eller skolereservationer.

| F       | Filer Startside Indsæt Sidelayout Formler Data Gennemse Vis |              |          |              |                       |                                                                                                    |                     |                 |            |        |                       |            |                                        |               |          |           |          |        |
|---------|-------------------------------------------------------------|--------------|----------|--------------|-----------------------|----------------------------------------------------------------------------------------------------|---------------------|-----------------|------------|--------|-----------------------|------------|----------------------------------------|---------------|----------|-----------|----------|--------|
|         | Cal                                                         | ibri         | · 11 ·   | A            | <b>≡</b> =            | -                                                                                                    | or 📑 01             | mbryd tekst     | Tekst      |        | Ŧ                     |            | <b>S</b>                               |               | +        |           |          | ΣΑ     |
| S<br>in | æt <b>F</b>                                                 | K <u>U</u> ∗ | 🖽 •   👌  | • - <u>A</u> | • = =                 |                                                                                                    | E 💒 📴 Fle           | et og centrer 🔻 | <b>9</b> - | % 000  | ,00, 0,00,<br>,00 →,0 | Be<br>form | tinget Formater<br>atering ≠ som tabel | Celletypograf | fi Indsa | et Slet F | ormater  | 2 R    |
| Udk     | lipsh 🕞                                                     | Skrit        | ttype    |              | - Fa                  | J                                                                                                    | ustering            | Ea.             |            | Tal    | Es.                   |            | Typografi                              | er            |          | Celler    |          |        |
|         | A12 $\checkmark$ (a) $f_x$                                  |              |          |              |                       |                                                                                                    |                     |                 |            |        |                       |            |                                        |               |          |           |          |        |
|         | Α                                                           | В            | С        | D            | E                     | F                                                                                                    | G                   | 1               | H I        |        | 1                     |            | J                                      | К             |          | L         | M        |        |
| 1       | Cpr-nummer                                                  | E-mail       | Mobil    | SMS          | Modtager              | Indkald                                                                                                    | P-nr. for ar        | bejds P-nr. fo  | or faktur  | EAN-nr |                       | ŀ          | Kundeordrenum                          | Faktura ref.  | Person   | Højeste u | Navn p   | å a J/ |
| 2       | 190480-xxxx                                                 | mail@virk    | 88888888 | J -          | Kursist               | Post                                                                                                    | 1003402543          | 100340          | 2543       | 579800 | 0555198               | 8          | 3765432nic                             | Ingen         |          | Ufaglært  |          | N      |
| 3       | 030377xxxx                                                  | mail@virk    | 88888888 | n            | Arbejdsgiv            | post                                                                                                    | 1003402543          | 100340          | 2567       | 579800 | 0555198               | 8          | 3765432nic                             | Afd.leder     |          | Faglært   |          | n      |
| 4       | 110785xxxx                                                  | mail@virk    | 88888888 | J -          | Arbejdsgiv            | Email                                                                                                    | 1003402543          | 100340          | 2567       | 579800 | 0555198               | 8          | 3765432nic                             | Bo Ibsen      |          | Videregå  | ende     | N      |
| 5       | 241282-xxxx                                                 | mail@virk    | 88888888 | j            | Kursist               | email                                                                                                    | 1003402543          | 100340          | 2567       | 579800 | 0555198               | 8          | 3765432nic                             | Lis Hansen    |          | Andre vio | deregåer | 1de n  |
| 6       | 110785-xxxx                                                 | mail@virk    | 88888888 | N            | Kursist               | Email                                                                                                    | 1003402543          | 100340          | 2567       | 579800 | 0555198               | 8          | 3765432nic                             | Ulla Høst     |          | Anden ud  | Alterna  | itiv N |
| 7       |                                                             |              |          |              |                       |                                                                                                    |                     |                 |            |        |                       |            |                                        |               |          |           |          |        |
| 0       | and the later of the second                                 | C. 1. 14     |          | 1.11.        | and the second second | de la secola de la secola de la secola de la secola de la secola de la secola de la secola de la secola de la s | den an an a bailt a |                 |            |        |                       |            | 1.10                                   |               | E        |           |          |        |

8 Når du har udfyldt regnearket med dine virksomhedsoplysninger skal du slette/fjerne denne og første linje (overskrifter). Gem herefter som Excel fil.

I EfterUddannelse.dk er det valgfrit, om du vil benytte kommaseparering eller semikolonseparering. I nogle regneark som fx den danske udgave af MS Office 2007 kan du kun gemme en csv-fil som enten en semikolonsepareret eller en tabulatorsepareret fil i Excel.

Hvis du har data, som indeholder komma eller semikolon, dvs. de skilletegn der bliver brugt ved indlæsning af csv-filen, skal du omkranse værdien i feltet med " (anførelsestegn), fx "2518,1234".

En anbefalet arbejdsgang er derfor følgende:

- Hent eksempel-regnearket og gem det lokalt i en mappe eller på dit skrivebord.
- Udfyld regnearket **gem det først** som regneark i Excel. (Dette burde forhindre at 'Tekst'-kolonner ændrer sig til 'Videnskabelig').
- Gem som Excel-fil
- Gem den derefter som en semikolonsepareret csv-fil i Excel.

# Indlæsning af csv-fil – trin for trin

Du kan bruge indlæsning af csv-fil ved navngivning.

### **Regnearkets opsætning**

|                                                       | Eksempelregneark - Microsoft Excel |                             |          |     |                             |                    |                         |                                                              |                  |           |
|-------------------------------------------------------|------------------------------------|-----------------------------|----------|-----|-----------------------------|--------------------|-------------------------|--------------------------------------------------------------|------------------|-----------|
| Startside Indsæt Sidelayout Formler Data Gennemse Vis |                                    |                             |          |     |                             |                    |                         |                                                              |                  |           |
|                                                       | Klip                               | Calibri 🔹                   | 11 · A   | Ă   |                             | ombryd tekst       | Fal 🔹                   |                                                              |                  | Σ         |
| S<br>in                                               | æt<br>d 👻 🛷 Formatp                | ensel <b>F</b> K <u>U</u> - | - 🔕 -    | A - |                             | let og centrer 🝷 🛛 | ∰ ~ % 000 500 500 fo    | Betinget Formater Celletypograf<br>rmatering + som tabel + + | i Indsæt Slet Fi | ormater 🦉 |
|                                                       | Udklipsholder                      | 🕞 🛛 Skriftty                | pe       | 5   | Justering                   | 5                  | Tal 🕞                   | Typografier                                                  | Celler           |           |
|                                                       | R7 • 6 f                           |                             |          |     |                             |                    |                         |                                                              |                  |           |
|                                                       | А                                  | В                           | С        | D   | E                           | F                  | G                       | Н                                                            | I.               | J         |
| 1                                                     | Cpr-nummer                         | E-mail                      | Mobil    | s₩s | Kursist' el. 'Arbejdsgiver' | Post' el. 'Email'  | P-nr. for arbejdsadress | e P-nr. for faktureringsadresse                              | EAN-nr.          | Kundeord  |
| 2                                                     | 190480-xxxx                        | mail@virksomhed.dk          | 9876543x | J   | Kursist                     | Post               | 100340254               | 3 1003402543                                                 | 5798000555198    | Selvvalg  |
| 3                                                     | 030377xxxx                         | mail@virksomhed.dk          | 8765432x | nej | Arbejdsgiver                | post               | 100340254               | 3 1003402567                                                 | 5798000555198    | Selvvalg  |
| 4                                                     | 110785xxxx                         | mail@virksomhed.dk          | 7890123x | Ja  | Arbejdsgiver                | Email              | 100340254               | 3 1003402567                                                 | 5798000555198    | Omskolin  |
| 5                                                     | 241282-xxxx                        | mail@virksomhed.dk          | 6543210x | j   | Kursist                     | email              | 100340254               | 3 1003402567                                                 | 5798000555198    | Selvvalg  |
| 6                                                     | 110785-xxxx                        | mail@virksomhed.dk          | 5678901x | N   | Kursist                     | Email              | 100340254               | 3 1003402567                                                 | 5798000555198    | Selvvalg  |
| 7                                                     |                                    |                             |          |     |                             |                    |                         |                                                              |                  |           |
| H -                                                   | Eksem                              | pel på CSV-fil i Excel 🦯    | 2/       |     |                             |                    |                         |                                                              |                  |           |
| Klar                                                  | ,                                  |                             |          |     |                             |                    |                         |                                                              |                  |           |

Som det fremgår af dette regneark, kan du angive cpr-nummer og 'SMS ønskes' på flere måder, der alle accepteres af EfterUddannelse.dk.

Bemærk, at du evt. skal indstille kolonnen med

- Cpr-nr. til 'Tekst', da Excel ellers fjerner 0 som det første ciffer i et cpr-nummer uden bindestreg og opfatter det indtastede som en talværdi.
- EAN-nr. til 'Brøk' eller 'Tal', da Excel ellers angiver dit 13-cifrede EAN-nr. som fx '5,678E+12'.
- dd-mm-yyyy til 'Dato' (kort datoformat), da Excel ellers angiver en talværdi i stedet.

| 6  | a) 🖬 🤊 - (            | 1 - L    | 1] ₹                    |          |     |                             | Eksempe          | elregnea        | ark - Microsoft Excel |
|----|-----------------------|----------|-------------------------|----------|-----|-----------------------------|------------------|-----------------|-----------------------|
|    | Startside             | Inds     | sæt Sidelayout          | Formler  | ,   | Data Gennemse Vis           |                  |                 |                       |
|    | Klip                  |          | Calibri 🔹               | 11 · A   | Ă   |                             | ombryd tekst 🤇   |                 |                       |
|    | Sæt<br>nd 👻 🛷 Formatp | oensel   | F K U -                 | - 🔌      | A - |                             | let og centrer 🝷 | ABC<br>123      | Standard A            |
|    | Udklipsholder         | Gi.      | Skriftty                | pe       | 5   | Justering                   | G                |                 | Tal                   |
|    | R7                    | -        | $f_x$                   |          |     |                             |                  | 12              |                       |
|    | 1 A                   |          | В                       | С        | D   | E                           | F                | -               | Valuta                |
| 1  | Cpr-nummer            | E-mai    | I                       | Mobil    | SMS | Kursist' el. 'Arbejdsgiver' | Post' el. 'Email |                 |                       |
| _2 | 190480-xxxx           | mail@    | virksomhed.dk?          | 9876543x | J   | Kursist                     | Post             | 122             | Revision              |
| 3  | 030377xxxx mail@      |          | l@virksomhed.dk 8765432 |          | nej | Arbejdsgiver                | post             |                 |                       |
| _4 | 110785xxxx            | mail@    | virksomhed.dk           | 7890123x | Ja  | Arbejdsgiver                | Email            |                 | Kort datoformat       |
| 5  | 241282-xxxx           | mail@    | virksomhed.dk?          | 6543210x | j   | Kursist                     | email            |                 |                       |
| 6  | 110785-xxxx           | mail@    | virksomhed.dk?          | 5678901x | N   | Kursist                     | Email            |                 | Least deletere at     |
| _7 |                       |          |                         |          |     |                             |                  |                 | Langt datorormat      |
| 14 | ◆ ▶ Eksem             | pel på I | CSV-fil i Excel 🦯       |          |     |                             |                  |                 |                       |
| (K | ar                    |          |                         |          |     |                             |                  | $(\mathcal{V})$ | Klokkeslæt            |
|    |                       |          |                         |          |     |                             |                  |                 |                       |
|    |                       |          |                         |          |     |                             |                  | 0%              | Procent               |
|    |                       |          |                         |          |     |                             |                  | 10              |                       |
|    |                       |          |                         |          |     |                             |                  | 17              | Brøk                  |
|    |                       |          |                         |          |     |                             |                  | 72              |                       |
|    |                       |          |                         |          |     |                             |                  | 102             | Videnskabelig         |
|    |                       |          |                         |          |     |                             |                  | 10              | -                     |

Du kan hente det viste eksempel-regneark med den nødvendige opsætning via følgende link:

Regneark til samlet navngivning for egen virksomhed eller Regneark til samlet navngivning pva. andre CVR-numre

- Hent eksempel-regnearket og gem det lokalt i en mappe eller på dit skrivebord.
- Udfyld regnearket gem det først som regneark i Excel. (Dette burde forhindre at 'Tekst'-kolonner ændrer sig til 'Videnskabelig').
- Tjek at alle værdierne i kolonnerne er 'tekst' eller 'brøk' og slet derefter overskriftslinjen ved at markere den, højre klik og vælg 'slet'.
- Gem som Excel-fil.

### Fra Excel-fil til semikolonsepareret fil

Åbn dit regneark og gem det derefter som en semikolonsepareret csv-fil i Excel.

Anvend tastaturets F12 eller brug musen: 'Gem som' -> 'Andre formater'-> 'Filtype: CSV (semikolonsepareret)'.

Klik 'Ja' til dialogboksen, der spørger, om du vil beholde formatet.

Flere talformater...

| 8      | ) 🔄 🔊 • (° - 🖨      |   | ) <del>▼</del> Eksempel på C                                                                                                  |
|--------|---------------------|---|----------------------------------------------------------------------------------------------------|
|        | Nv                  |   | Gem en kopi af dokumentet                                                                                                    |
|        | Åbn                 |   | Excel-projektmappe<br>Gem filen som en Excel-projektmappe.                                                                    |
|        | Ge <u>m</u>         |   | Excel-projektmappe med aktiverede <u>makroer</u><br>Gem projektmappen i det XML-baserede filformat med aktiverede<br>makroer. |
| R      | Gem <u>s</u> om     | F | Binær Excel-projektmappe<br>Gem projektmappen i et binært filformat, der er optimeret til<br>hurtig indlæsning og lagring.    |
| Ê      | Åbn fra Office Live | × | Excel 97-2003-projektmappe<br>Gem en kopi af projektmappen, der er fuldt kompatibel med<br>Excel 97-2003.                     |
|        | Gem i Office Live   | ۲ | OpenDocument-regneark<br>Gem projektmappen i formatet Open Document.                                                          |
|        | <u>U</u> dskriv     | ۲ | PDF eller XPS<br>Udgiv en kopi af projektmappen som en PDF- eller XPS-fil.                                                    |
| 1      | <u>F</u> orbered    | × |                                                                                                    |
|        | S <u>e</u> nd       | × | Andre formater<br>Åbn dialogboksen Gem som for at vælge mellem alle<br>tilgængelige filtyper.                                 |
|        | U <u>d</u> giv      | × | Gem som (F12)                                                                                                    |
|        | Luk                 |   |                                                                                                    |
|        |                     |   | 🗈 Excel- <u>i</u> ndstillinger 🗙 Afslut Excel                                                                                 |
|        |                     |   |                                                                                                    |
| Gem so | m                   |   |                                                                                                    |

| Gem som               |                                      |   |       | 2 🛛      |
|-----------------------|--------------------------------------|---|-------|----------|
| Gemi                  | C Flerre                             | ~ | 3 - 🔼 | × 📬 🖬 •  |
| Seneste<br>dokumenter |                                      |   |       |          |
| 🚱 Skrivebord          |                                      |   |       |          |
| 🕒 Dokumenter          |                                      |   |       |          |
| Denne computer        |                                      |   |       |          |
| Setværks              |                                      |   |       |          |
|                       |                                      |   |       |          |
|                       |                                      |   |       |          |
|                       |                                      |   |       |          |
|                       |                                      |   |       |          |
|                       |                                      |   |       |          |
|                       | Filpavn: Eksempel p8 CSV-fil I Excel |   | *     |          |
|                       | Fitype: CSV (semikolonsepareret)     |   | ~     |          |
| Funktioner *          |                                      | C | ⊊em   | Annuller |

| Microsof | it Office Excel                                                                                                    |
|----------|----------------------------------------------------------------------------------------------------|
| ¢        | Eksempel på CSV-fil i Excel.csv indeholder muligvis funktioner, som ikke er kompatible med CSV (semikolonsepareret). Vil du gemme projektmappen i<br>dette format?<br>• Klik på Ja for at beholde formatet. Derved udelukkes ikke-kompatible funktioner.<br>• Klik på Nej for at beholde funktionerne. Gem derefter en kopi i det nyeste Excel-format. |
|          | • Klik pa Hjælp for at se, hvad der kan ga tabt.                                                                                                    |

### Navngivning fra fil i EfterUddannelse.dk

Marker de unavngivne kursister som du vil navngive vha. oplysninger fra txt-filen. Tryk på knappen "Navngiv fra fil". Du får nu vist dette billede:

| Virksomhedens side<br>Uni-C, Danmarks Edb-, Cor | e<br>mmon Name   L | og ud 0 ge   | <b>rv</b><br>emte kurser      |                      |                        |                 |                | i Om EfterUdda  | nnelse.dk ?      |
|-------------------------------------------------|--------------------|--------------|-------------------------------|----------------------|------------------------|-----------------|----------------|-----------------|------------------|
| < Tilbage                                       |                    |              |                               |                      |                        |                 |                |                 |                  |
| Samlet rediger                                  | ring af tilm       | eldinger     |                               |                      |                        |                 |                |                 |                  |
| Navngivning fra fil                             | 2                  | Husk at tage | stilling til uddanne          | elsesbaggrund aht. o | pkrævning af           | f korrekt delta | gerbetaling    | Ingen æ         | endringer at gem |
|                                                 |                    |              |                               | :                    | 🗙 Kursist              | Kontaktoplys    | ninger Faktu   | Irering Uddanne | Ise Indkvarteri  |
|                                                 |                    | CF           | PR                            | Virks                | omhed                  |                 | Arbejo         | dsadresse       | GVU-elev         |
|                                                 |                    |              | Hent data f                   | ra PC                |                        | Luk vinduet x   |                |                 |                  |
| Overskriv feltet hvi                            | is<br>V            |              | * Fil                         |                      |                        | Browse          |                |                 |                  |
| Unavngiven                                      | ×                  | Unavngiven   | at<br>tilføje<br>∗ Skilletegn | ; 💌                  |                        |                 | ni-C, Danmark  | s Edb-Center Fo | 🖌 🛛 Nej 💌        |
| Unavngiven                                      | ×                  | Unavngiven   | * skal udfyldes               | 13223459 Uni-C,      | Hent fra<br>Danmarks E |                 | Jni-C, Danmark | s Edb-Center Fo | 🖌 Nej 🗸          |
| Unavngiven                                      | ×                  | Unavngiven   | ×                             | 13223459 Uni-C,      | Danmarks E             | idb 🖌 🛛 U       | Jni-C, Danmark | s Edb-Center Fo | 🖌 Nej 🗸          |
| Unavngiven                                      | ×                  | Unavngiven   | <b>X</b>                      | 13223459 Uni-C,      | Danmarks E             | Edb 💌 🛛 🛛       | Jni-C, Danmark | s Edb-Center Fo | 🖌 Nej 🗸          |
|                                                 |                    |              |                               |                      |                        |                 |                |                 |                  |

Tryk på Knappen "Browse" for at finde din csv-fil.

| Organiser 🔻 Ny mappe      |                                                              | ≡ - 1               | ?       |
|---------------------------|--------------------------------------------------------------|---------------------|---------|
| ★ Favoritter              | Biblioteket Dokumenter<br><sup>Omfatter:</sup> 2 placeringer | Sortér efter: Mappe | •       |
| Seneste steder Skrivebord | Navn<br>😁 Jakopsons kommunikationsmodei.docx                 | Ændringsdato        | Ту      |
|                           | 🔁 klubtilskud hk.pdf                                         | 31-05-2011 11:49    | Ac      |
| krivebord                 | Kompetencefonde.docx                                         | 20-09-2011 08:36    | Mi      |
| 🥽 Biblioteker             | 🐴 Kopi af Fuldmagt_andre_CVR.csv                             | 05-10-2011 15:31    | Mi      |
| 📔 Billeder                | Kopi af Fuldmagt_andre_CVR.txt                               | 05-10-2011 15:34    | Te      |
| Dokumenter                | Kopi af Rekvisition CVU Cafe Titan 2011.xls                  | 03-10-2011 14:22    | Mi      |
| Dokumenter                | Lasswells.docx                                               | 04-10-2011 14:30    | Mi      |
| 🌗 Delte dokumente         | Mappe1.txt                                                   | 25-10-2011 11:10    | Te      |
| 👌 Musik                   | MGL_eksempelfil.csv                                          | 28-10-2011 15:54    | Mi      |
| Videoer                   | Modul3.docx                                                  | 17-10-2011 13:30    | Mi      |
| 强 Hanne Mortensen         | Opsummering om Mediation.docx                                | 26-08-2011 11:53    | Mi      |
| ,oces                     | Reaktioner i Det Aaaressive Konfliktmøns.                    | . 15-09-2011 13:09  | Mi<br>▶ |
| Filnavn:                  | MGL_eksempelfil.csv                                          | is                  | •       |
|                           | ÅI                                                           | on 🚽 Annulle        | r       |

Tryk på knappen "Åbn" for at hente den valgte fil ind:

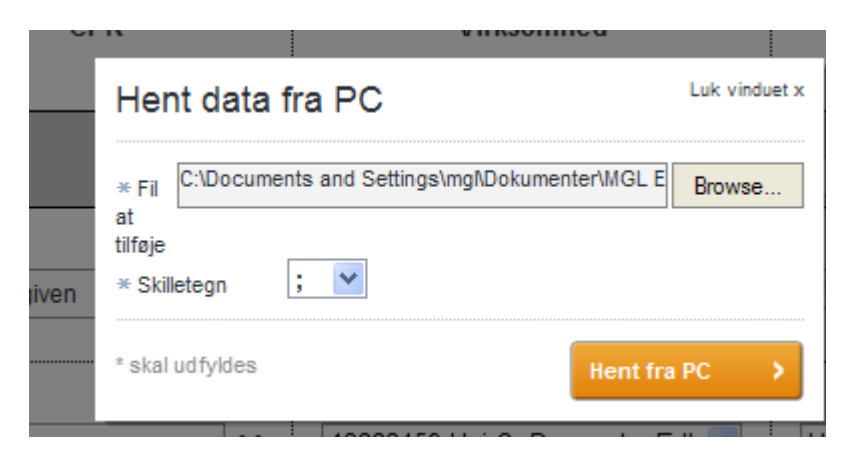

Klik på knappen "Hent fra PC >" for at læse filen ind.

Du får nu indlæst data fra filen og kan straks se resultatet af indlæsningen.

Du kan evt. tilføje og/eller redigere i de indlæste oplysninger.

| Fortryd                                                   |             |             |                                                |                                         |                                    |              |
|-----------------------------------------------------------|-------------|-------------|------------------------------------------------|-----------------------------------------|------------------------------------|--------------|
| Samlet rediger                                            | ing af tilm | eldinger    |                                                |                                         |                                    |              |
| Navngivning fra fil                                       |             | Husk at tag | e stilling til uddannelsesbagg                 | rund aht. opkrævning af korrekt deltage | erbetaling                         | ein          |
|                                                           |             |             |                                                | Kursist 🔀 Kontaktoplysninger            | 💥 Fakturering Uddannelse 💥 h       | ndikvarterin |
|                                                           |             | CPR         | Bosat/Beskæftiget<br>på/i<br>Grønland/Færøerne | Virksomhed                              | Arbejdsadresse                     | GVU-<br>elev |
| Overskriv feltet hvi                                      | s<br>•      |             |                                                |                                         |                                    |              |
| 241291-<br>«Alventer CPR-<br>opdatering»                  | ×           | 24129       | Ja, i Grønland                                 | 13223459 Uni-C, Danmarks Edb 💌          | Uni-C, Danmarks it-center for ud 💌 | Nej 💌        |
| 241291-<br><alventer cpr-<br="">opdatering&gt;</alventer> | ×           | 241291.     | Ja, på Færre 💌                                 | 13223459 Uni-C, Danmarks Edb            | Uni-C, Danmarks it-center for ud   | Nej          |
| 241291<br><alventer chrk-<br="">opdatering&gt;</alventer> | ×           | 241291      | Nej                                            | 13223459 Uni-C, Danmarks Edb 💌          | Uni-C, Danmarks it-center for ud 💌 | Nej          |
| 241291-<br>«Afventer CPR-<br>opdatering»                  | ×           | 241291      | Nej                                            | 13223459 Uni-C, Danmarks Edb 💌          | Uni-C, Danmarks it-center for ud   | Nej          |
| 241291<br>«Afventer CPR-<br>opdatering»                   | ×           | 241291      | Nej                                            | 13223459 Uni-C, Danmarks Edb 💌          | Uni-C, Danmarks it-center for ud   | Ja 💌         |

Bemærk! CPR nummer feltet skal indeholde 10 cifre uden mellemrum eller bindestreg. I det viste eksempel er løbenumrene skjult.

# Indstilling af standardoplysninger der letter massetilmeldinger

Hvis du er kursusadministrator i din virksomhed, og ofte tilmelder mange kursister til kurser, kan du lette indtastningen ved at angive nogle standardoplysninger. Disse er

- EAN-nummer tilknyttet en faktureringsadresse
- oplysninger om, hvem der skal modtage indkaldelse.

Du får muligheden for at angive oplysningerne under linket 'Indstillinger' ud for din virksomheds navn.

Udtrykket 'lærested' skal du forstå som 'arbejdsadresse' eller 'afdeling'.

| Virksomhedens side<br>Uni-C, Danmarks Edb-, Common Name   Log ud                                                         | Kurv<br>0 gemte kurser                                  | i Om EfterUddannelse.dk                                                               | ) Hjælp                      |
|----------------------------------------------------------------------------------------------------|---------------------------------------------------------|---------------------------------------------------------------------------------------|------------------------------|
| ▼ VIS SØGEBAR                                                                                                    |                                                         |                                                                                       |                              |
| Forside > Uni-C, Danmarks Edb-Center For Uddannelse (                                                                    | Dg Forsk                                                |                                                                                       |                              |
| Uni-C, Danmarks Edb-Center Fo                                                                                            | r Uddannelse Og Forsk Indstillinger                     |                                                                                       |                              |
| Kommende kurser 41 Afholdte kurser                                                                                       | Kursister Ansøgninger Afsluttede ansøgninger            |                                                                                       |                              |
| Indstillinger                                                                                                    |                                                         |                                                                                       |                              |
| Uni-C, Danmarks Edb-Center For Udd.<br>Vermundsgade 5<br>2100 København Ø<br>Hentet fra CVR-registeret - kan ikke ændres | annelse Og Forsk                                        |                                                                                       |                              |
| Skal dine medarbejdere kunne angivo<br>⊙Nej<br>⊛Ja                                                                       | e virksomheden som betaler, når de selv tilmelde        | r sig kurser på EfterUddannelse.dk? 🔋                                                 |                              |
| Faktureringsoplysninger 🗈                                                                                                |                                                         |                                                                                       |                              |
| Lærested Uni-C, Danmarks Edb-Center For Uddar                                                                            | nelse Og Forsk 💽 Default faktureringadresse 🕐           | tilmeldinger oprettet af en kursusadministrator vil som stand<br>faktureringsadresse. | ard blive oprettet med denne |
| EAN                                                                                                    | hjælp                                                   | 1                                                                                     |                              |
| 5798000555198 X                                                                                                    |                                                         |                                                                                       |                              |
| Tilføj til lærestedet                                                                                                    |                                                         |                                                                                       |                              |
| Kontakt 🕐                                                                                                    |                                                         |                                                                                       |                              |
| Hvordan skal indkaldelsesbrevet til dette hold se                                                                        | endes?                                                  |                                                                                       |                              |
| Post                                                                                                    | E-mail                                                  |                                                                                       |                              |
| O til kursistens folkeregisteradresse                                                                                    | O til kursisterne                                       |                                                                                       |                              |
| 🔾 til arbejdsstedet                                                                                                    | <ul> <li>til kontaktperson<br/>indtast email</li> </ul> |                                                                                       |                              |
|                                                                                                    | mail@virksomhed.dk                                      |                                                                                       |                              |
|                                                                                                    |                                                         | Gem indstillinger                                                                     | >                            |
|                                                                                                    |                                                         |                                                                                       |                              |

Efter du har gemt indstillingerne, klikker du på et af de blå link (fx 'Virksomhedens side', 'Forside' eller 'Kommende kurser'), for igen at komme væk fra siden 'Indstillinger'.

Herefter vil du i fremtiden kunne nøjes med at angive kursisternes cpr-nummer og træffe få andre gennemgående valg for alle kursister under 'Navngiv/Redigér valgte' på et kommende kursus. Dine standardoplysninger fra 'Indstillinger' indlæses automatisk.